## Aquauno Video 6 Plus Guida all'utilizzo

Pag. 1

Collegare il programmatore al rubinetto.

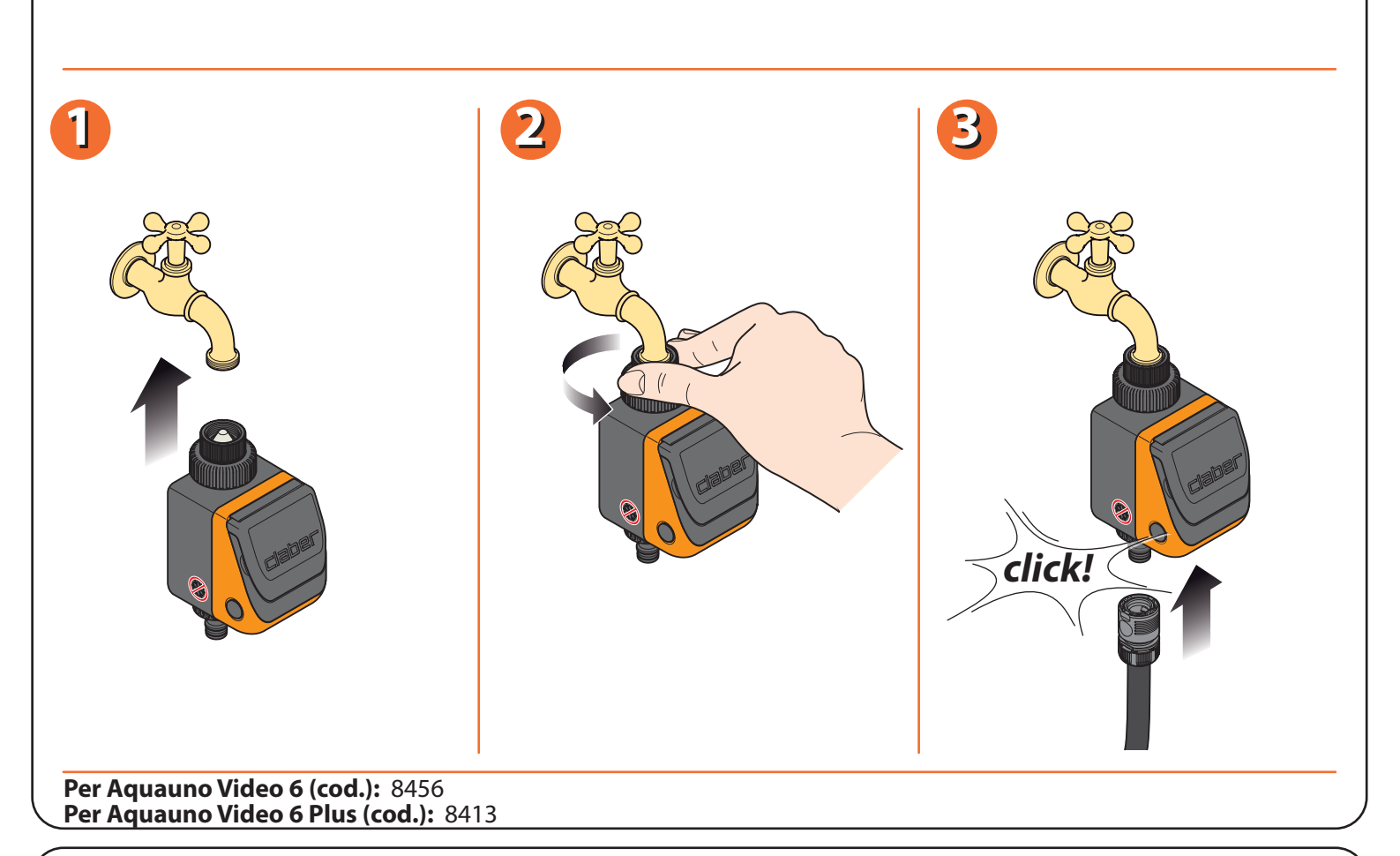

Aprire il modulo di programmazione premendo sui due pulsanti laterali ed inserire una batteria alcalina da 9 V. Appena collegata la batteria, il display si accende, la valvola si aprirà per 2 secondi e il programmatore si imposta sull'orario 00:00. **Importante:** Ricordarsi di aprire il rubinetto dell'acqua.

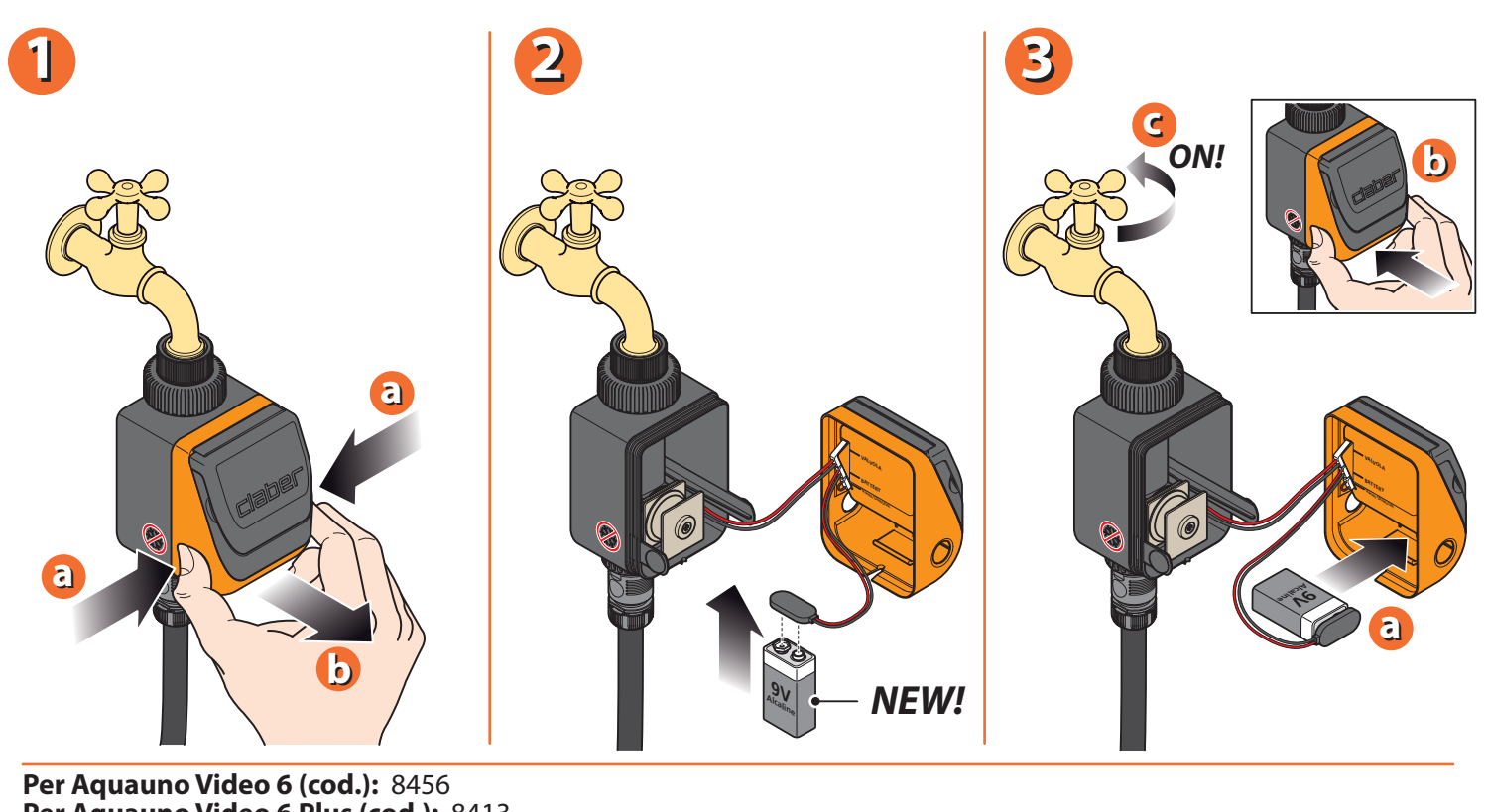

Per Aquauno Video 6 Plus (cod.): 8413

## Aquauno Video 6 Plus Guida all'utilizzo

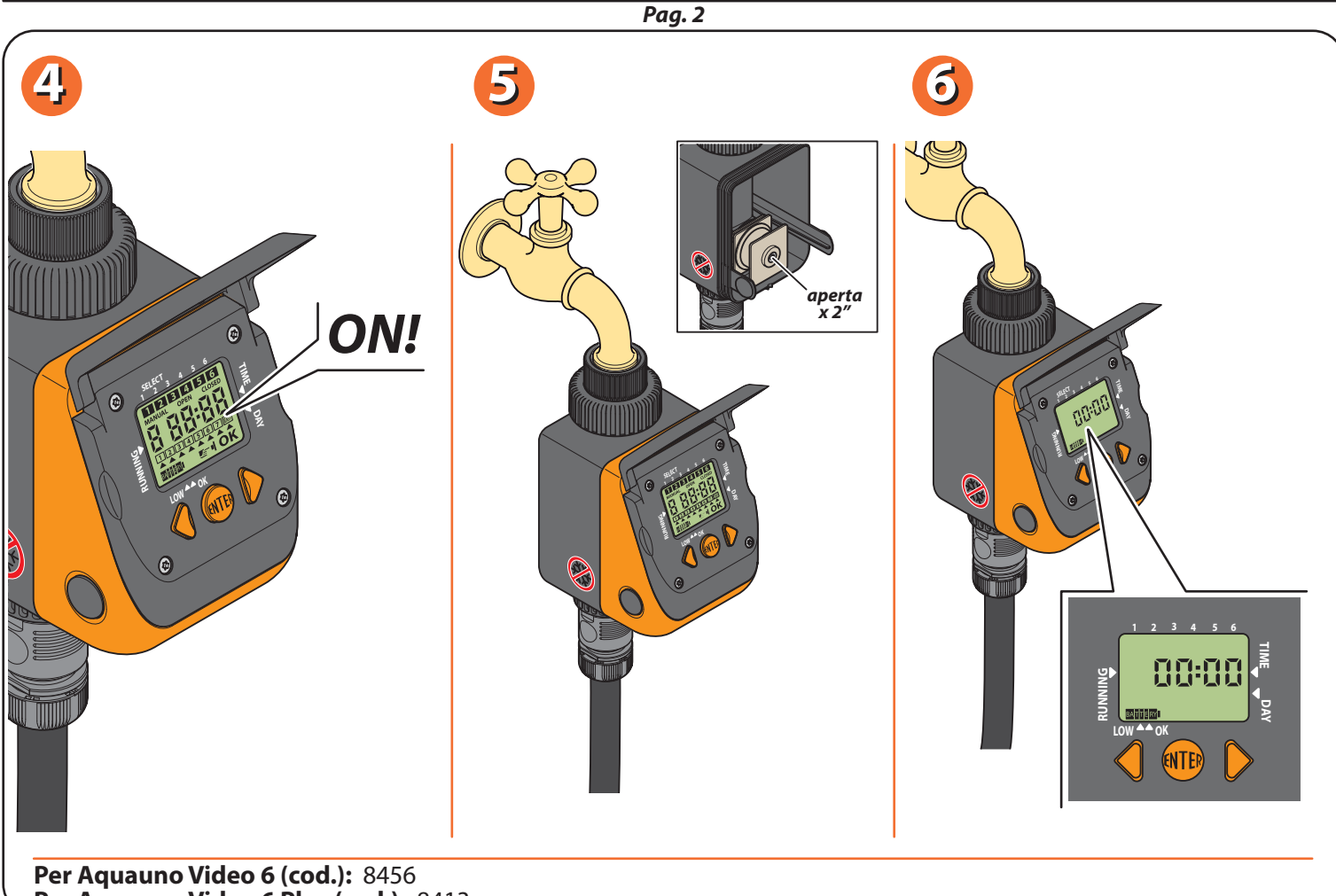

Per Aquauno Video 6 Plus (cod.): 8413

Premendo il pulsante centrale ENTER apparirà la scritta OK. Premere i pulsanti AVANTI/INDIETRO per impostare l'ora corrente. Tenendo premuti i tasti, le cifre cambiano velocemente. Una volta impostata l'ora, premere il tasto ENTER, scompare la scritta OK.

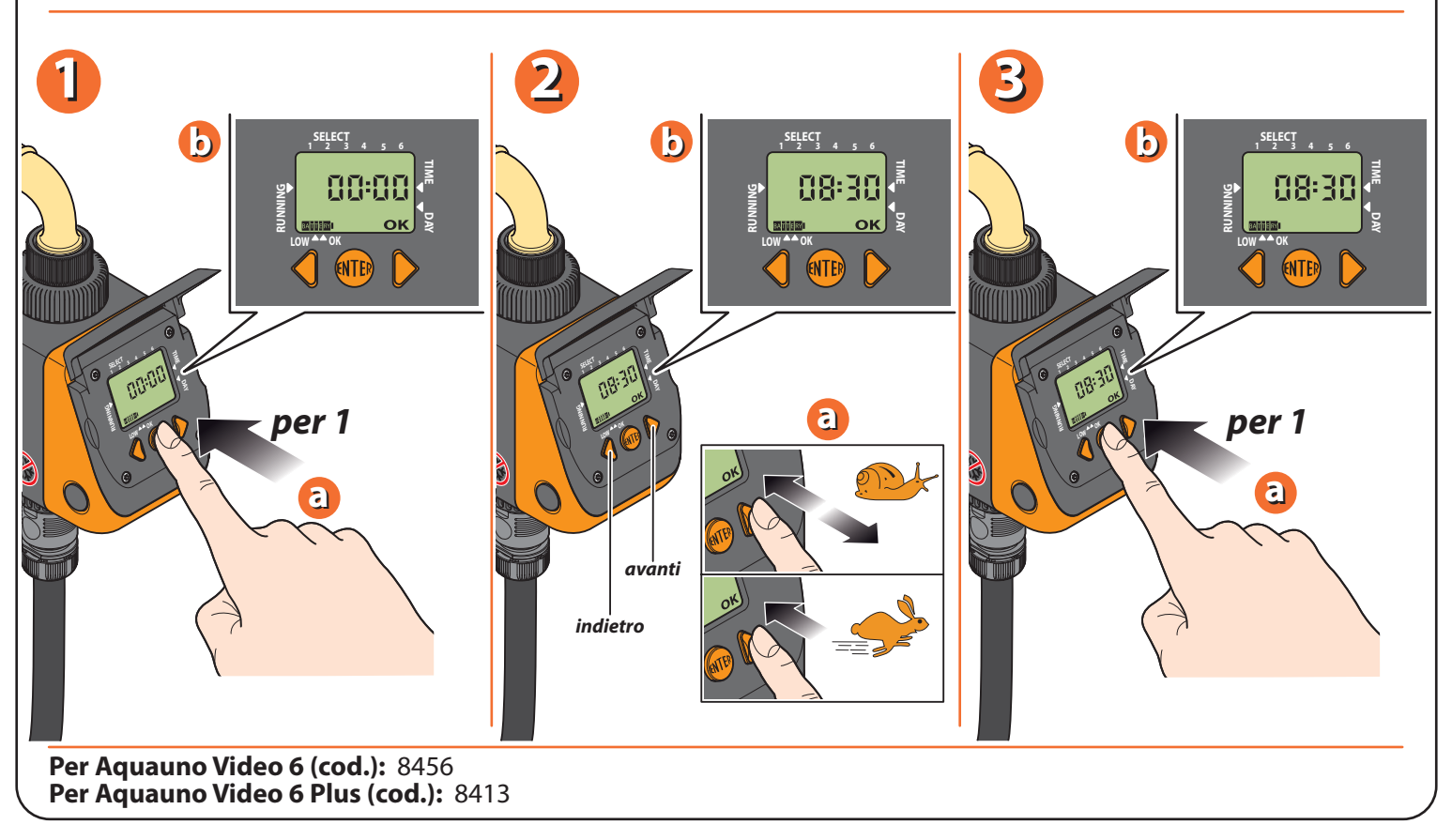

La programmazione viene gestita attraverso delle pagine sul display. Ogni pagina comprende due funzioni: visualizzazione programma e, premendo ENTER, modifica di quel programma. Premendo AVANTI si visualizza il secondo programma della linea.

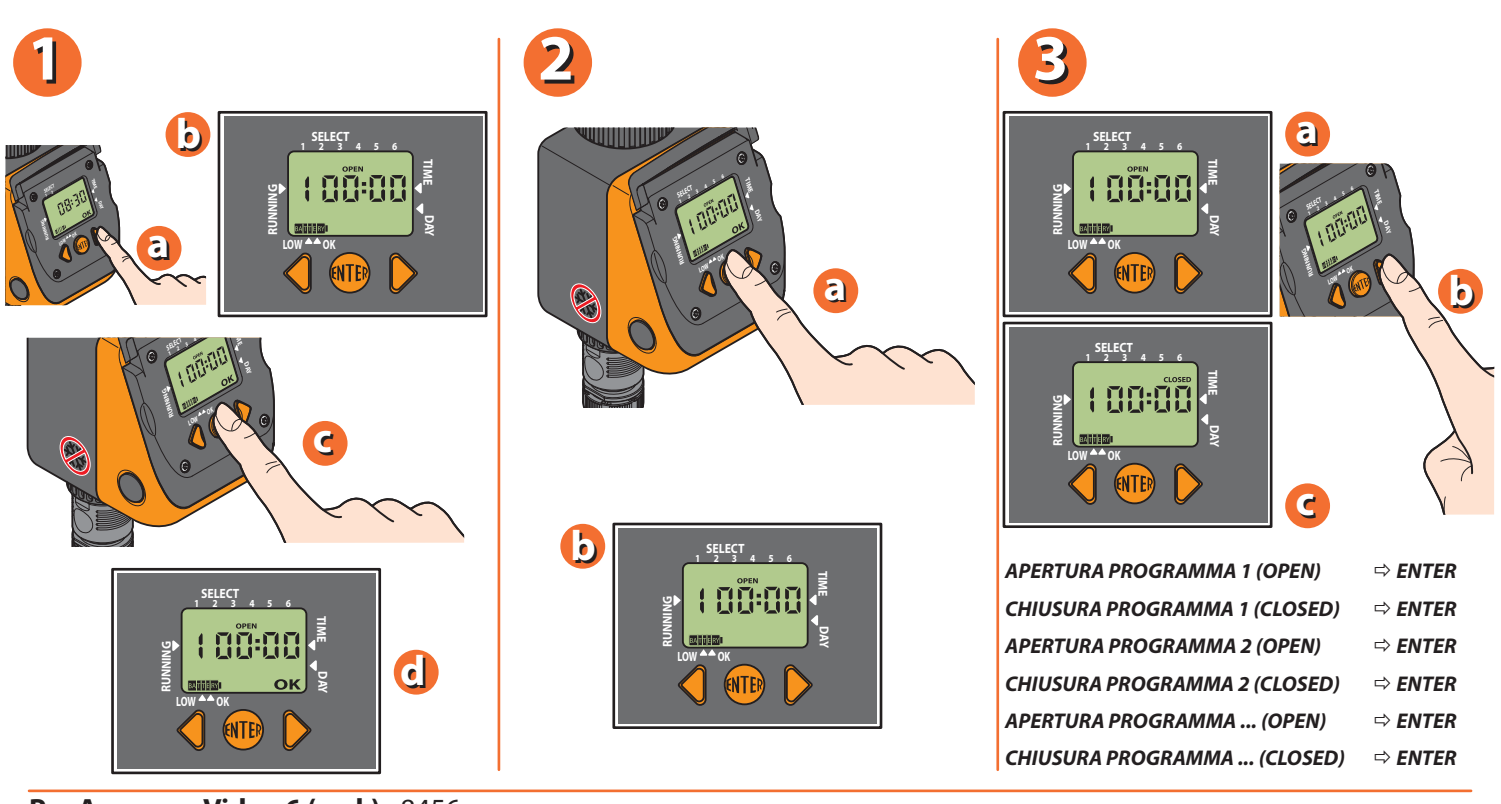

Per Aquauno Video 6 (cod.): 8456 Per Aquauno Video 6 Plus (cod.): 8413

Programmiamo l' irrigazione partendo dell'ora corrente (es. 10:42). Premere il tasto AVANTI una volta. Il display visualizza "1=progr. OPEN". Appare l'orario 00:00; premere il tasto ENTER per impostare l'orario desiderato. Il display mostra il simbolo OK per indicare che si può modificare l'ora di apertura con i pulsanti AVANTI/INDIETRO. In alto nel display compare anche il simbolo del programma 1. Dopo avere impostato l'orario (es. 5:00) premere ENTER. Il simbolo OK scompare e l'orario di inizio dell'irrigazione è memorizzato.

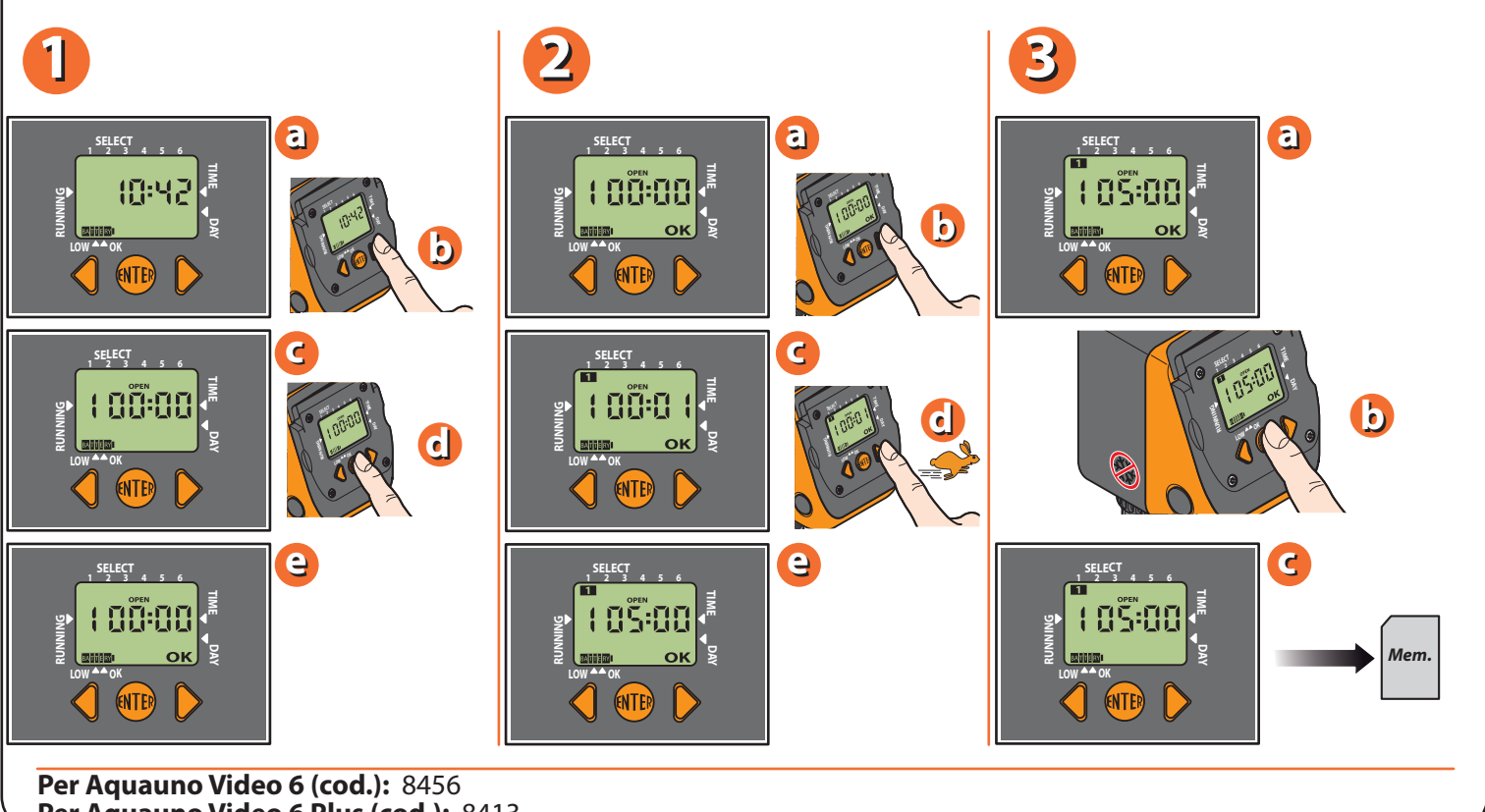

Per Aquauno Video 6 Plus (cod.): 8413

Premere il tasto AVANTI una volta. Il display visualizza "1=progr. 1 CLOSED". Il programmatore imposta automaticamente l'orario di chiusura ad un minuto dopo l'apertura. (nell'esempio: 05:01). Premere il tasto ENTER per impostare l'ora di chiusura, come per l'ora di apertura (es. 05:20). Utilizzare i tasti AVANTI/INDIETRO per impostare l'orario di chiusura desiderato. Resterà visualizzato il simbolo del programma 1, una volta memorizzato il programma. Premere ENTER per concludere la memorizzazione

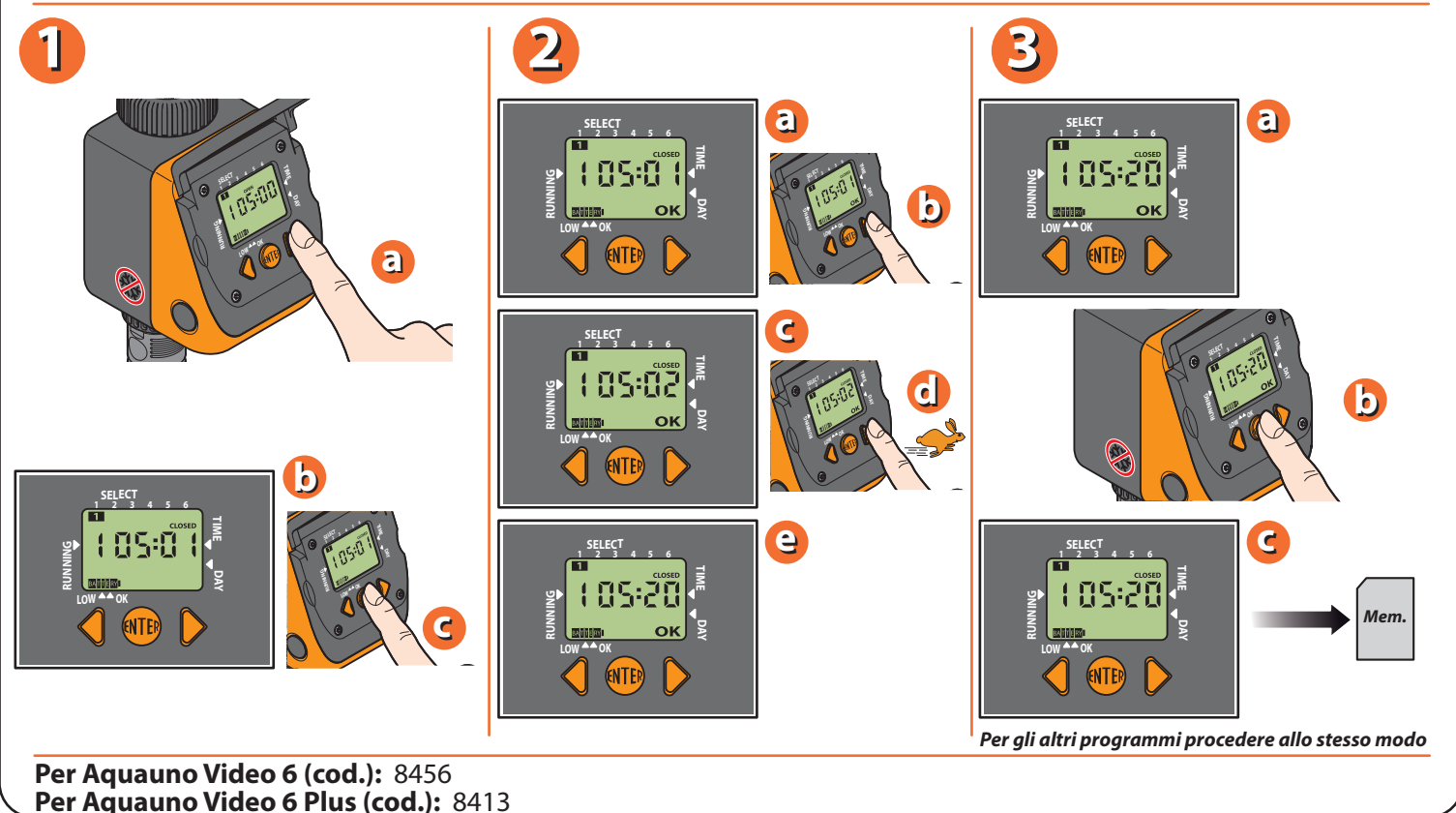

Premendo il tasto AVANTI si arriva alla programmazione settimanale. La programmazione settimanale consente di scegliere i giorni in cui si vuole irrigare. Attenzione: il giorno (1) coincide con il giorno in cui si imposta il primo programma di irrigazione. Esempio: giovedì si imposta il primo programma = giorno (1). Attenzione: il giorno (1) serve come riferimento per la programmazione settimanale. Esempio: Se giovedì = giorno (1) e si desidera saltare l'irrigazione del venerdì, il giorno da eliminare è il (2). Per eliminare un giorno, spostare il cursore sul display premendo il pulsante INDIETRO/AVANTI ed allinearlo sotto il numero del giorno corrispondente. Premere ENTER e il numero scompare.

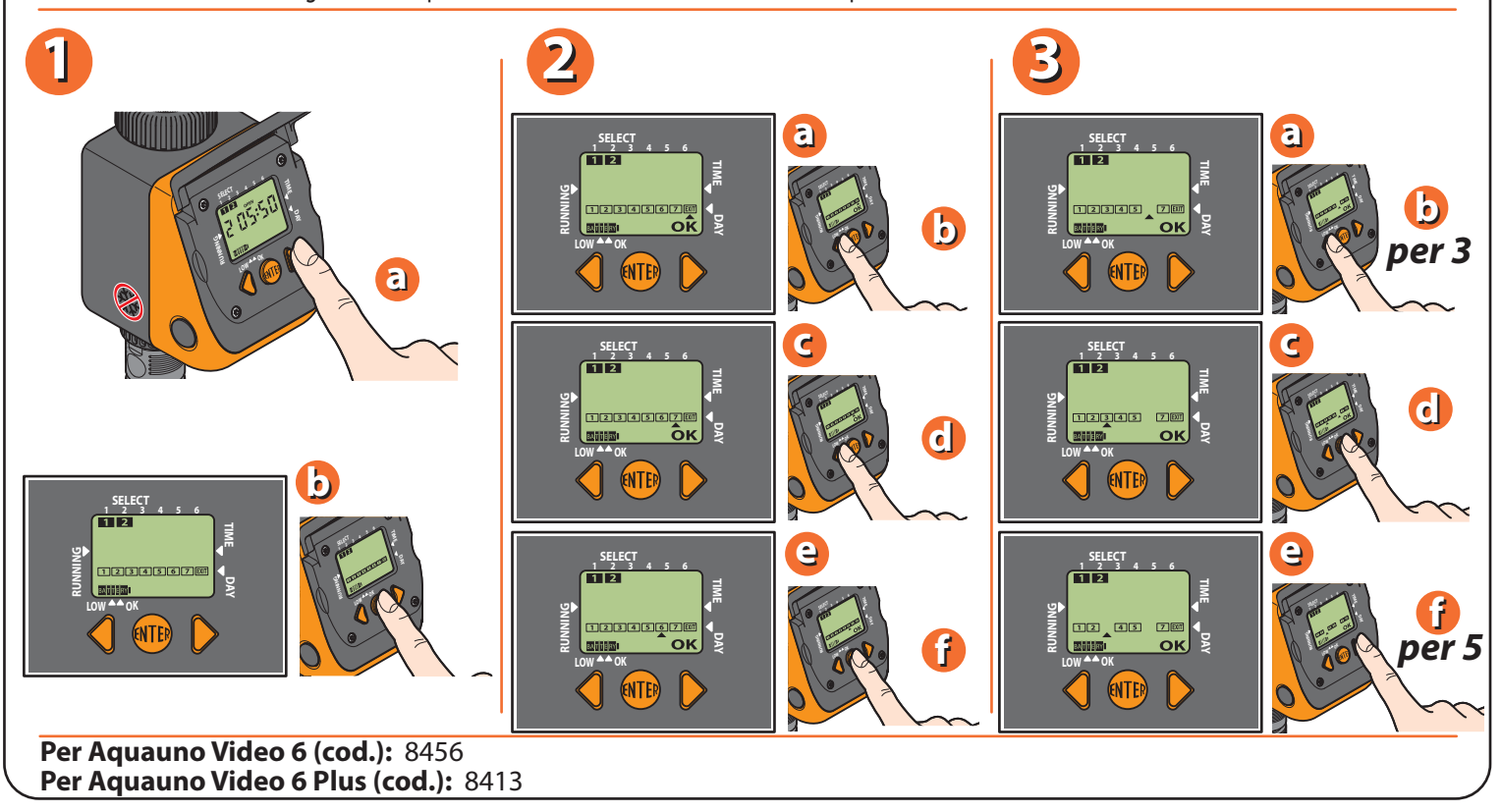

Per uscire dalla pagina di programmazione settimanale, allineare il cursore sotto EXIT e premere ENTER. Premere il pulsante AVANTI per visualizzare la funzione di irrigazione manuale. Premere il pulsante ENTER, per attivare la funzione manuale; premendo il pulsante INDIETRO (OPEN) si apre la valvola del programmatore, premendo il pulsante AVANTI (CLOSED) la valvola si chiude. Per uscire dalla funzione manuale premere il pulsante ENTER. Questa funzione è utile per effettuare un'irrigazione quando si reputa necessario, senza cancellare i programmi impostati. In ogni caso, la valvola si chiude automaticamente dopo 15 minuti.

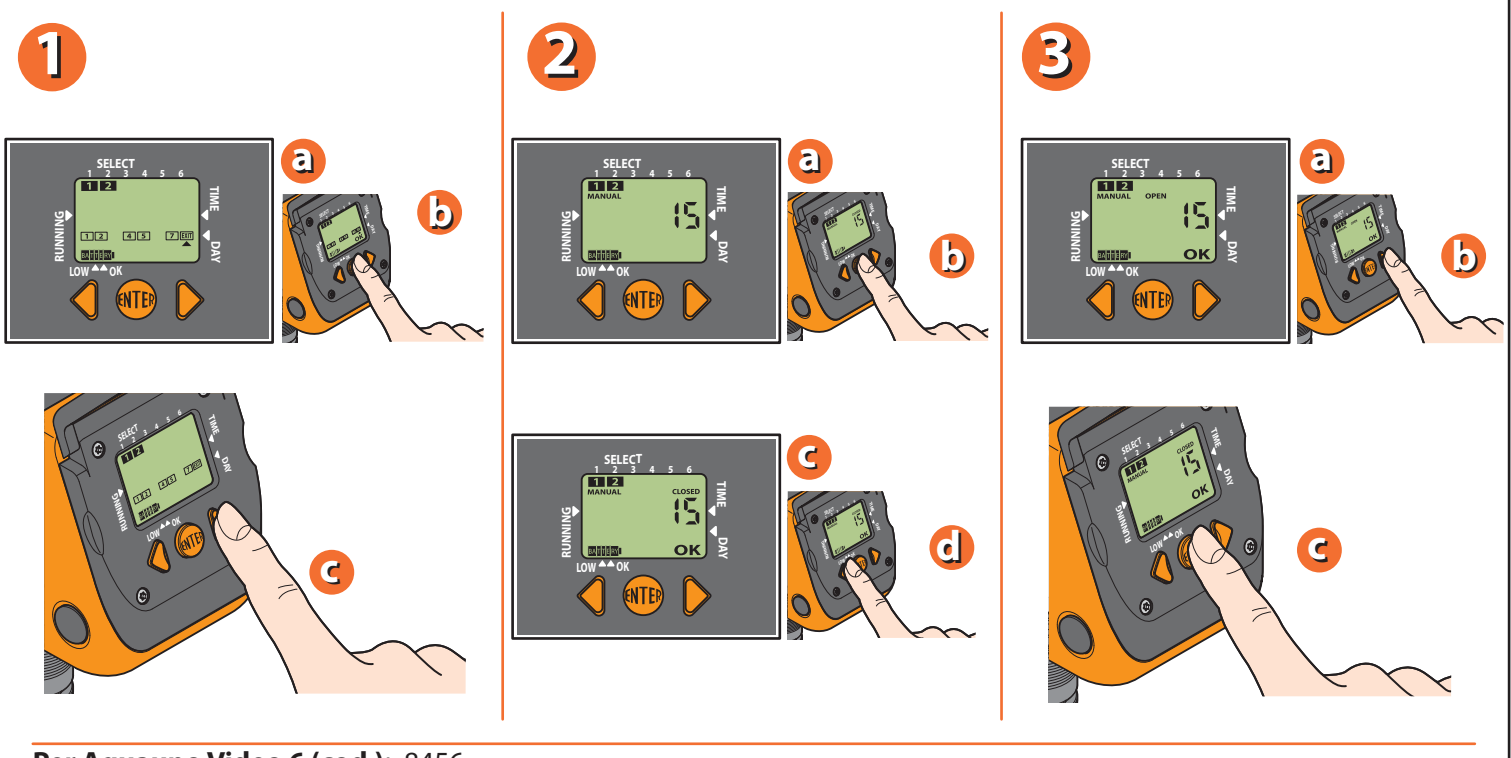

Per Aquauno Video 6 (cod.): 8456 Per Aquauno Video 6 Plus (cod.): 8413

Per cancellare un programma, premere il tasto AVANTI fino a quando si individua il "CLOSED" del programma da eliminare. Premere ENTER e successivamente premere insieme i pulsanti AVANTI / INDIETRO, con un leggero anticipo sul pulsante INDIETRO.

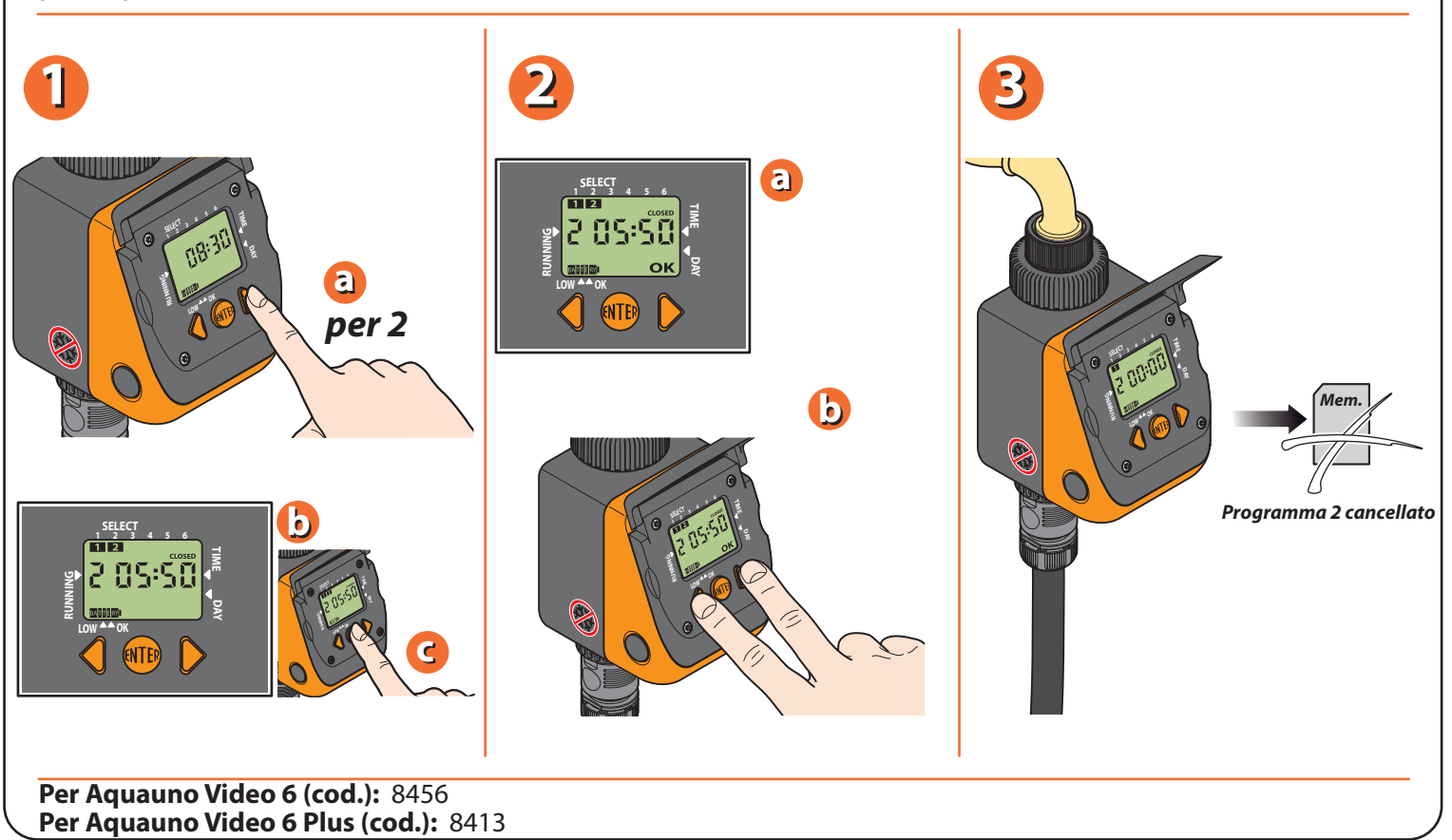

E' possibile collegare al programmatore il sensore di pioggia Rain Sensor, utilizzando l'apposita presa, togliendo il ponticello di protezione installato.

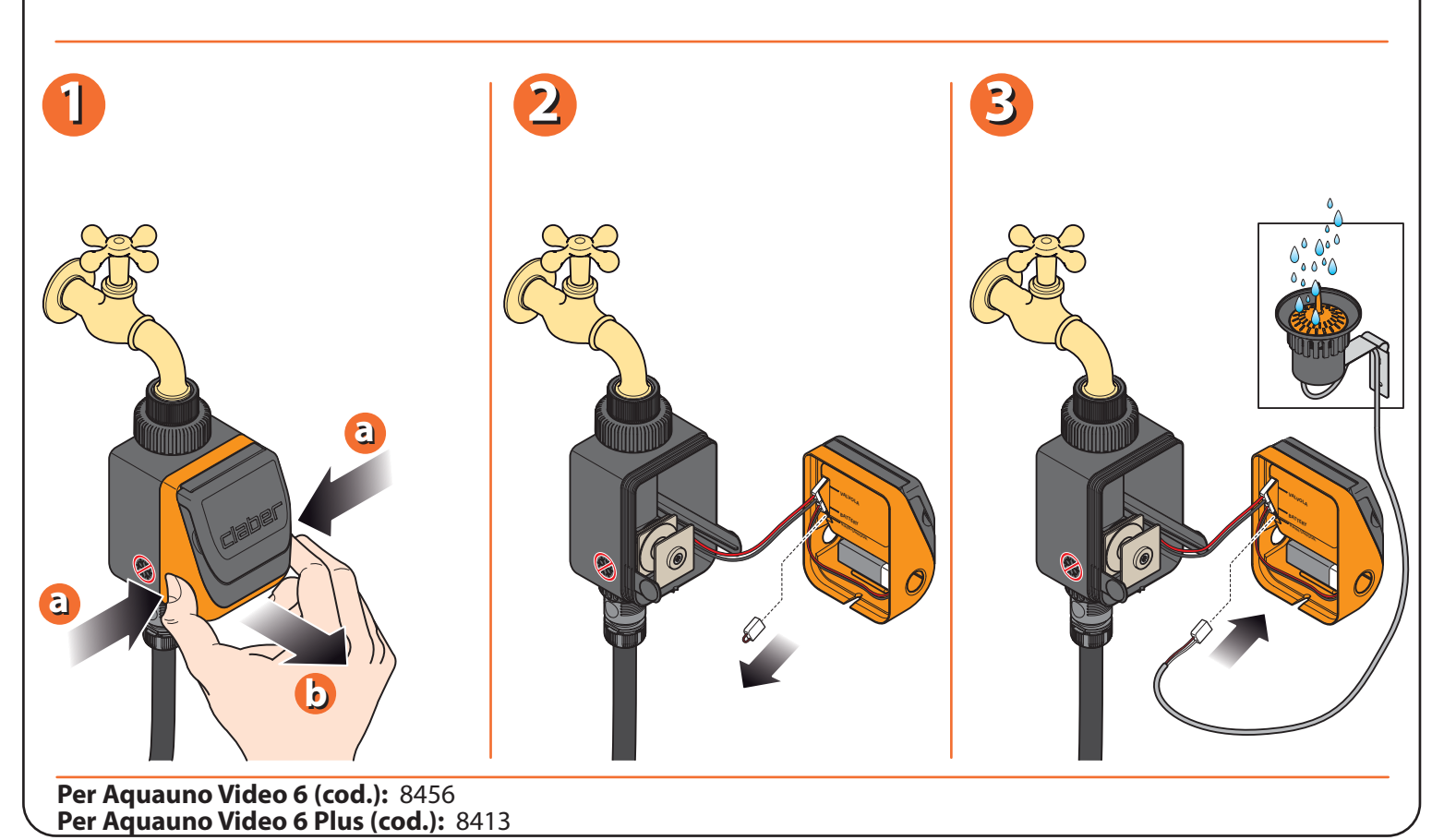

A fine stagione e prima dell'arrivo delle gelate invernali, scollegare il programmatore dal rubinetto, rimuovere la batteria e riporlo in un ambiente chiuso.

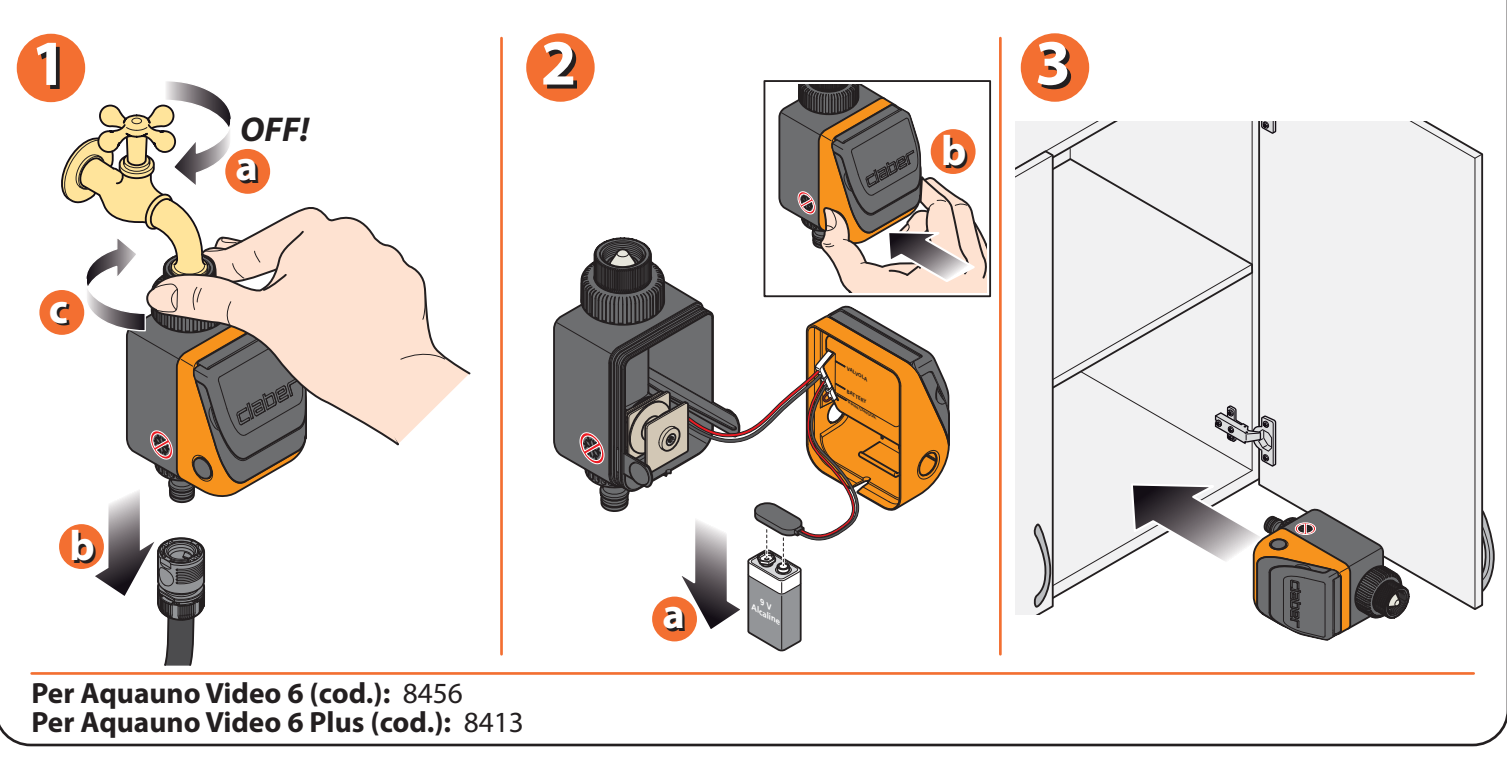

Per ulteriori informazioni e approfondimenti, consultare il manuale di istruzioni contenuto nella confezione.